## **OHJEET UUDEN VENEPAIKAN VARAAJILLE**

1. Valitse aloitusnäytöltä tarvitsetko venepaikan (laituripaikat) vai soutuvenepaikan.

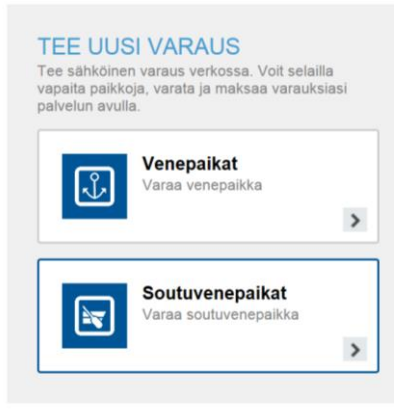

 Avautuvalla näytöllä syötä veneen mitat. Ohjelma tarjoaa vapaita paikkoja ko. kokoiselle veneelle. Varattavissa ovat paikat, jonka kohdalla lukee "Valitse". Jos haluat varata paikan paina "Valitse" – painiketta.

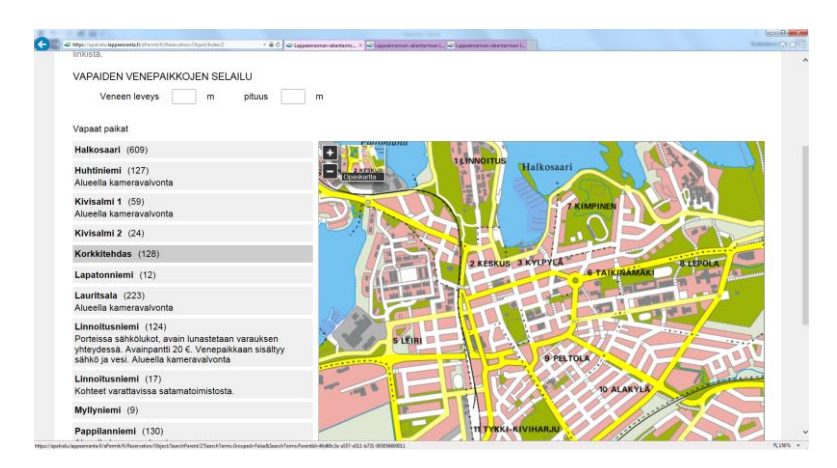

Näytölle tulee varattavan paikan tiedot.

- Valitse pudostuvalikosta asiakasryhmä (kuntalainen/ulkokuntalainen). Jatka painamalla "Tee varaus"-painiketta. ohjelma ohjaa sinut täyttämään yhteystietosi ja tiedot paikalle tulevasta veneestä. Sinisellä kuvakkeella merkatut paikat ovat pakollisia. Tallenna tiedot.
- 4. Varaa paikka ja siirry seuraavalle sivulle. Tarkista, että tiedot ovat oikein. Varatun paikan maksuaika on 4 tuntia. Jos varausta ei makseta, ohjelma vapauttaa paikan kaikkien varattavaksi. Maksu suoritetaan verkkopankkitunnuksilla. Jos valitset käteismaksun, paikka on maksettava viikon kuluessa satamatoimistoon, Satamatie 17. Jos maksua ei suoriteta, paikka vapautuu uudelleen varattavaksi.

Avaimen laituriportteihin saa satamatoimistosta maksun suorituksen jälkeen.